StepUp③ 事前にテストミーティングを行ってみましょう。

## 【Zoom でテストミーティングを行う方法(PC)】

Zoom の動作環境が整ったら、実際にミーティングができるかどうかテストしてみましょう。

Zoom のデスクトップアプリで接続テストを行う方法について解説していきます。

●テスト用の Web ページへアクセスします。

まずはブラウザから Zoom のテストミーティング用サイトへアクセスしてください。 (<u>https://zoom.us/test</u>)

|      |           |                  |               | デモを!          | リクエスト 1.88 | 38.799.9666 リソース <del>-</del> <del>リ</del> ポート |
|------|-----------|------------------|---------------|---------------|------------|------------------------------------------------|
| zoom | ソリューション 🗸 | お問い合わせ           | ミーティングに参加する   | ミーティングを開催する 🗸 | サインイン      | サインアップは無料です                                    |
|      |           | ミーティ             | ィングテストに       | 参加            |            |                                                |
|      |           | テストミーティングに参加     | ロしてインターネット接   | 続をテストします。     |            |                                                |
|      |           |                  | 参加            | )             |            |                                                |
|      |           | ミーティングに参加できない場合、 | Zoomサポートセンターで | 有用な情報をご覧ください。 | 3          |                                                |
|      |           |                  |               |               |            |                                                |
|      |           |                  |               |               |            |                                                |
|      |           |                  |               |               |            | 0                                              |

❷中央にある「参加」をクリックすると、テストミーティングが開始されます。

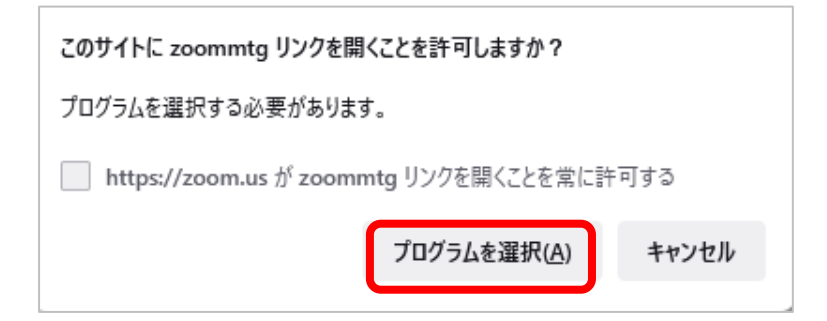

③上記のダイアログが表示されます。

「プログラムを選択」をクリックします。

| 択してください。                  |                                          |  |
|---------------------------|------------------------------------------|--|
|                           |                                          |  |
| 他のプログラムを選択                |                                          |  |
|                           |                                          |  |
| 常にこのプログラムで zoommtg リンクを開く |                                          |  |
| リンクを開く( <u>O</u> )        | キャンセル                                    |  |
|                           | 沢してください。<br>リンクを開く<br>リンクを開く( <u>O</u> ) |  |

❹「リンクを開く」をクリックします。

| Zoom X                                                                              |
|-------------------------------------------------------------------------------------|
| 名前を入力してください                                                                         |
| 名前<br>全子連 太郎                                                                        |
| √ 将来のミーティングのためにこの名前を記憶する<br>(参加)をクリックすると、当社のサービス利用規約とプライバシー<br>ステートメントに同意したことになります。 |
| ミーティングに参加する キャンセル                                                                   |

●自動的に ZOOM アプリが起動します。

表示する氏名を入力して、「ミーティングに参加する」をクリックします。 「将来のミーティングのためにこの名前を記憶する」にチェックが入れると、 次回参加する際に名前を入力する手間をはぶけます。

| ■ Zoom ミーティング                                                                                                    |                                     |            | × |
|----------------------------------------------------------------------------------------------------|-------------------------------------|------------|---|
|                                                                                                    |                                     |            | 2 |
|                                                                                                    |                                     |            |   |
| CONTRACTOR OF THE OWNER OF THE OWNER OWNER OWNER OWNER OWNER OWNER OWNER OWNER OWNER OWNER OWNER OWNER OWNER OWNER OWNER OWNER OWNER OWNER OWNER OWNER OWNE |                                     |            |   |
|                                                                                                    |                                     |            |   |
|                                                                                                    | □ オーティオに接続 ×.                       |            |   |
| The second second                                                                                                    |                                     |            |   |
|                                                                                                    | コンビューターでオーディオに参加                    |            |   |
|                                                                                                    | コンビューターオーティオのテスト                    |            |   |
| 自分自身が見えますか?                                                                                                    |                                     |            |   |
| カメラを選択                                                                                                    |                                     |            |   |
| HD Webcam eMeet C960                                                                                                    |                                     |            |   |
|                                                                                                    | ○ ミーティングへの接続時に、自動的にコンピューターでオーディオに接続 |            |   |
|                                                                                                    |                                     |            |   |
| ttu                                                                                                    | いいえ、別のカメラを試す                        |            |   |
|                                                                                                    |                                     | Carlor and |   |
| 全子連 太郎                                                                                                    |                                     |            |   |

❻テストミーティングが開始されると、Zoom アプリが起動して、ミーティング画面に切り替わります。

上記のポップアップが表示されたら、「コンピューターオーディオに参加する」を クリックします。

€ビデオの映像テスト

| 自分自身が見えますか?          |                   |
|----------------------|-------------------|
| カメラを選択               | 1                 |
| HD Webcam eMeet C960 |                   |
| *******              | □ ミーティングへの接続時に、自動 |
|                      |                   |
|                      |                   |
| はい                   | いいえ、別のカメラを試す      |
|                      |                   |

内蔵カメラまたは外付けの Web カメラが正常に起動しているかどうかを確認しましょう。

画面に何も映らない場合、Zoom内のカメラ機能がオフになっている可能性があります。「カメラを選択」から、使用できるカメラを選択してください。 自分自身が見えたら、「はい」をクリックしてください。

## ❸スピーカーの音声テスト

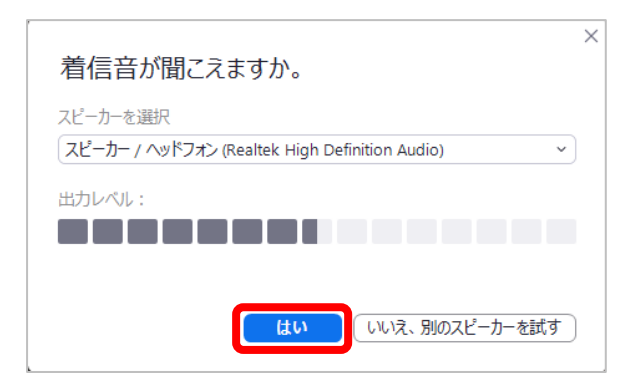

続いて、スピーカーのテストへ進みます。

Zoom アプリから音声が流れるので、聞こえるかどうかを確認しましょう。 音声が聞こえない場合は出カスピーカーを切り替えたり、出カレベルを上げたりして 調整してみてください。音声が聞こえたら、「はい」をクリックしてください。

日マイクの接続テスト

| 話してから話をやめます、返答が聞こえます                | 「か。    |
|-------------------------------------|--------|
| マイクを選択                              |        |
| マイク (Realtek High Definition Audio) | ~      |
| 入力レベル:                              |        |
|                                     |        |
|                                     |        |
|                                     |        |
| はいいえ、別のマ                            | マイクを試す |
|                                     |        |

最後はマイクのテストです。

テストミーティングは1人で実施し、自分の声をリピート再生する形でテストを行います。

まずは自分で何らかの音声を発し、その後同じようにリピート再生が行われればマイ クのテストは完了です。

音声が返ってこない場合は、スピーカーと同様に入力マイクを切り替えたり、入力レベルを上げたりして調節してみてください。

音声が聞こえたら「はい」をクリックしてください。

| ×<br>デバイスは正常に動作しています! |                                   |  |
|-----------------------|-----------------------------------|--|
| カメラ:                  | HD Webcam eMeet C960 🗸            |  |
| スピーカー :               | スピーカー / ヘッドフォン (Realtek Hi 🗸      |  |
| マイク:                  | マイク (Realtek High Definition Au 🗸 |  |
|                       |                                   |  |
|                       | テストを終了                            |  |

①一通りテストが終了したら、「テスト終了」ボタンをクリックして、 テストミーティングを終えてください。

自動的にテスト画面が終了します。